# Erstellung von IOx-Anwendungen mit Vagrant und VirtualBox/VMWare

# Inhalt

| Einleitung                                                      |
|-----------------------------------------------------------------|
| <u>Voraussetzungen</u>                                          |
| Windows/ MAC Intel/ Linux                                       |
| MAC-ARM-basiert - M1/M2/M3                                      |
| Verfahren zum Einrichten einer Buildumgebung mit Vagrant        |
| Zusammenfassung der Maßnahmen                                   |
| Verfahren zum Erstellen einer benutzerdefinierten IOx-Anwendung |
| Bereitstellung der IOx-Anwendung                                |
| <u>Fehlerbehebung</u>                                           |

# Einleitung

In diesem Dokument wird beschrieben, wie Sie IOx-Anwendungen mithilfe von Vagrant und VirtualBox erstellen und in der lokalen IOx-Manager-GUI bereitstellen.

## Voraussetzungen

Windows/ MAC Intel/ Linux

- Git
- Vagrant
- VirtuelleBox

#### MAC-ARM-basiert - M1/M2/M3

- Git
- Vagrant
- VMware-Fusion
- vagrant-vmware-desktop-Plugin

Herunterladen:

- Vagrant
- <u>VirtuelleBox</u>

## Verfahren zum Einrichten einer Buildumgebung mit Vagrant

Zusammenfassung der Maßnahmen

- Die vagrantfile-Konfiguration richtet eine VM-Umgebung basierend auf der Host-Rechnerarchitektur ein.
- Je nach Architektur wird das virtuelle System so konfiguriert, dass es entweder VMware Fusion oder VirtualBox verwendet
- Es stellt dem VM die notwendige Software und Tools zur Verfügung, darunter QEMU (Quick EMUlator), Docker und ioxclient.
- Bei der Konfiguration wird automatisch eine iperf-Beispielanwendung für AMD64-Zielgeräte der Cisco Plattform erstellt.

Schritt 1: Klonen Sie das Github-Repository in Ihrem lokalen System:

```
git clone https://github.com/suryasundarraj/cisco-iox-app-build.git
```

Alternativ können Sie den Inhalt des Konfigurationsgehäuses kopieren und in "Vagrantfile" einfügen. Dadurch wird eine Datei mit dem Namen "Vagrantfile" im lokalen System erstellt:

```
# -*- mode: ruby -*-
# vi: set ft=ruby :
# All Vagrant configuration is done below. The "2" in Vagrant.configure
# configures the configuration version (we support older styles for
# backwards compatibility). Please don't change it unless you know what
# you're doing.
Vagrant.configure('2') do |config|
 arch = `arch`.strip()
  if arch == 'arm64'
    puts "This appears to be an ARM64 machine! ..."
    config.vm.box = 'gyptazy/ubuntu22.04-arm64'
    config.vm.boot_timeout = 600
    config.vm.provider "vmware_fusion" do |vf|
      #vf.gui = true
      vf.memory = "8192"
     vf.cpus = "4"
    end
    config.vm.define :ioxappbuild
 else
    puts "Assuming this to be an Intel x86 machine! ..."
    config.vm.box = "bento/ubuntu-22.04"
    config.vm.network "public_network", bridge: "ens192"
    config.vm.boot_timeout = 600
    config.vm.provider "virtualbox" do |vb|
      #vb.gui = true
      vb.memory = "8192"
      vb.cpus = "4"
    end
    config.vm.define :ioxappbuild
  end
 config.vm.provision "shell", inline: <<-SHELL</pre>
```

```
#!/bin/bash
  # apt-cache madison docker-ce
  export VER="5:24.0.9-1~ubuntu.22.04~jammy"
  echo "!!! installing dependencies and packages !!!"
  apt-get update
  apt-get install -y ca-certificates curl unzip git pcregrep
  install -m 0755 -d /etc/apt/keyrings
  curl -fsSL https://download.docker.com/linux/ubuntu/gpg -o /etc/apt/keyrings/docker.asc
  chmod a+r /etc/apt/keyrings/docker.asc
  echo "deb [arch=$(dpkg --print-architecture) signed-by=/etc/apt/keyrings/docker.asc] https://downlo
  apt-get update
  apt-get install -y qemu binfmt-support qemu-user-static
  apt-get install -y docker-ce=$VER docker-ce-cli=$VER docker-ce-rootless-extras=$VER containerd.io d
  # apt-get install -y docker.io docker-compose docker-buildx
  usermod -aG docker vagrant
  echo "!!! generating .ioxclientcfg.yaml file !!!"
  echo 'global:' > /home/vagrant/.ioxclientcfg.yaml
          version: "1.0"' >> /home/vagrant/.ioxclientcfg.yaml
  echo '
  echo '
          active: default' >> /home/vagrant/.ioxclientcfg.yaml
  echo '
          debug: false' >> /home/vagrant/.ioxclientcfg.yaml
  echo '
          fogportalprofile:' >> /home/vagrant/.ioxclientcfg.yaml
  echo '
            fogpip: ""' >> /home/vagrant/.ioxclientcfg.yaml
  echo '
            fogpport: ""' >> /home/vagrant/.ioxclientcfg.yaml
            fogpapiprefix: ""' >> /home/vagrant/.ioxclientcfg.yaml
  echo '
            fogpurlscheme: ""' >> /home/vagrant/.ioxclientcfg.yaml
  echo '
  echo '
          dockerconfig:' >> /home/vagrant/.ioxclientcfg.yaml
  echo '
            server_uri: unix:///var/run/docker.sock' >> /home/vagrant/.ioxclientcfg.yaml
  echo '
            api_version: "1.22"' >> /home/vagrant/.ioxclientcfg.yaml
  echo 'author:' >> /home/vagrant/.ioxclientcfg.yaml
          name: |' >> /home/vagrant/.ioxclientcfg.yaml
  echo '
            Home' >> /home/vagrant/.ioxclientcfg.yaml
  echo '
  echo '
          link: localhost' >> /home/vagrant/.ioxclientcfg.yaml
  echo 'profiles: {default: {host_ip: 127.0.0.1, host_port: 8443, auth_keys: cm9vdDpyb290,' >> /home/
            auth_token: "", local_repo: /software/downloads, api_prefix: /iox/api/v2/hosting/,' >> /h
  echo '
  echo '
            url_scheme: https, ssh_port: 2222, rsa_key: "", certificate: "", cpu_architecture: "",' >
            middleware: {mw_ip: "", mw_port: "", mw_baseuri: "", mw_urlscheme: "", mw_access_token: "
conn_timeout: 1000, client_auth: "no", client_cert: "", client_key: ""}}' >> /home/vagran
  echo
  echo '
  cp /home/vagrant/.ioxclientcfg.yaml /root/.ioxclientcfg.yaml
  chown vagrant:vagrant /home/vagrant/.ioxclientcfg.yaml
  arch=$(uname -m)
  if [[ $arch == x86_64 ]]; then
    # download page https://developer.cisco.com/docs/iox/iox-resource-downloads/
    echo "!!! downloading and extracting ioxclient for x86_64 architecture !!!"
    curl -0 https://pubhub.devnetcloud.com/media/iox/docs/artifacts/ioxclient/ioxclient-v1.17.0.0/iox
    tar -xvf /home/vagrant/ioxclient_1.17.0.0_linux_amd64.tar.gz
    cp /home/vagrant/ioxclient_1.17.0.0_linux_amd64/ioxclient /usr/local/bin/ioxclient
    rm -rv /home/vagrant/ioxclient_1.17.0.0_linux_amd64
  elif [[ $arch = aarch64 ]]; then
    # download page https://developer.cisco.com/docs/iox/iox-resource-downloads/
    echo "!!! downloading and extracting ioxclient for arm64 architecture !!!"
    curl -0 https://pubhub.devnetcloud.com/media/iox/docs/artifacts/ioxclient/ioxclient-v1.17.0.0/iox
    tar -xvf /home/vagrant/ioxclient_1.17.0.0_linux_arm64.tar.gz
    cp /home/vagrant/ioxclient_1.17.0.0_linux_arm64/ioxclient /usr/local/bin/ioxclient
    rm -rv /home/vagrant/ioxclient_1.17.0.0_linux_arm64
  fi
  chown vagrant:vagrant /usr/local/bin/ioxclient
  echo "!!! pulling and packaging the app for x86_64 architecture !!!"
  docker pull --platform=linux/amd64 mlabbe/iperf3
  ioxclient docker package mlabbe/iperf3 .
  cp package.tar /vagrant/iperf3_amd64-$(echo $VER | pcregrep -o1 ':([0-9.-]+)~').tar
SHELL
```

```
end
```

Schritt 2: Stellen Sie sicher, dass die Zeile "export VER="5:24.0.9-1~ubuntu.22.04~jammy" nicht kommentiert und alle anderen Exportanweisungen kommentiert sind. Dies entspricht der Docker-Engine-Version, die Sie in dieser Vagrant-Umgebung installieren möchten:

```
cisco@cisco-virtual-machine:~/Desktop/ioxappbuild$ cat Vagrantfile | grep 'export' | grep -v '#'
export VER="5:24.0.9-1~ubuntu.22.04~jammy"
```

Schritt 3: Starten Sie die Vagrant-Umgebung mit dem Befehl vagrant up in dem Verzeichnis, in dem sich die Vagrantdatei befindet, und beobachten Sie eine erfolgreiche Erstellung der IOx-Anwendung iperf für amd64 tar-Datei:

vagrant up

#### (base) surydura@SURYDURA-M-N257 newvag % ls Vagrantfile iperf3\_amd64-24.0.9-1.tar (base) surydura@SURYDURA-M-N257 newvag %

## Verfahren zum Erstellen einer benutzerdefinierten IOx-Anwendung

In diesem Abschnitt wird beschrieben, wie Sie eine benutzerdefinierte IOx-Anwendung mithilfe der vaganten Umgebung erstellen.

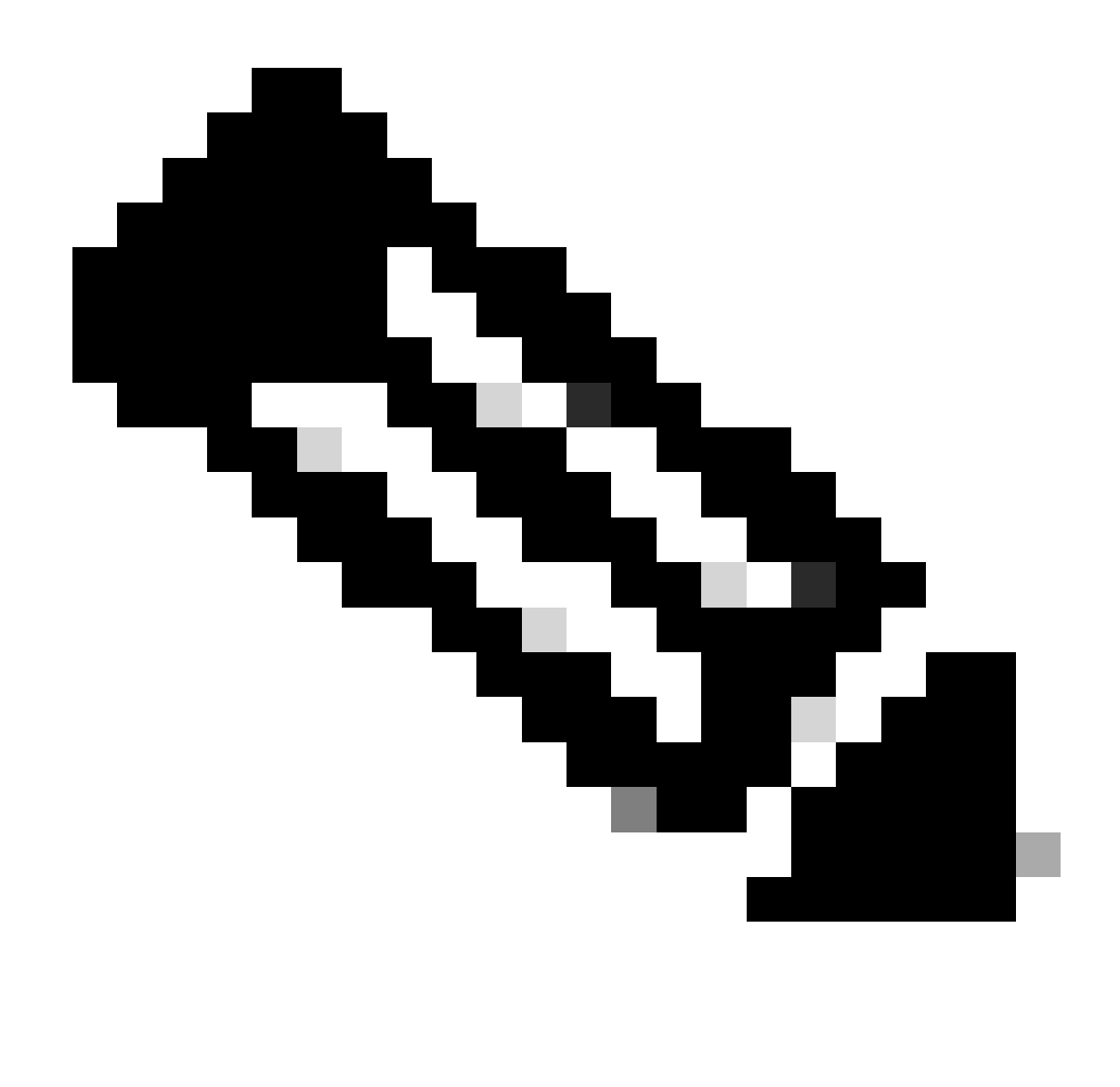

Hinweis: Das Verzeichnis "/vagrant" im VM und das Verzeichnis, das die "Vagrantdatei" im Host-System enthält, sind synchronisiert.

Wie im Bild gezeigt, wird die Datei new.js innerhalb des virtuellen Systems erstellt und ist auch auf dem Host-System zugänglich:

```
vagrant@vagrant:/vagrant$ pwd
/vagrant
vagrant@vagrant:/vagrant$ touch new.js
vagrant@vagrant:/vagrant$ 1s
Vagrantfile dockerapp iperf3_amd64-24.0.9-1.tar new.js
vagrant@vagrant:/vagrant$
vagrant@vagrant:/vagrant$
vagrant@vagrant:/vagrant$
vagrant@vagrant:/vagrant$ exit
logout
(base) surydura@SURYDURA-M-N257 newvag %
(base) surydura@SURYDURA-M-N257 newvag %
(base) surydura@SURYDURA-M-N257 newvag % 1s
Vagrantfile
                                dockerapp
                                                                iperf3_amd64-24.0.9-1.tar
                                                                                                new.js
(base) surydura@SURYDURA-M-N257 newvag %
```

Schritt 1: Klonen Sie eine Beispielanwendung in denselben Ordner, in dem sich "Vagrantfile" befindet. In diesem Beispiel wird die Anwendung "<u>iox-multiarch-nginx-nyancat-sample</u>" verwendet:

git clone https://github.com/etychon/iox-multiarch-nginx-nyancat-sample.git

Schritt 2: SSH in die vagante Maschine:

vagrant ssh

```
(base) surydura@SURYDURA-M-N257 newvag % vagrant ssh
This appears to be an ARM64 machine! ...
Welcome to Ubuntu 22.04.3 LTS (GNU/Linux 5.15.0-87-generic aarch64)
* Documentation: https://help.ubuntu.com
* Management: https://landscape.canonical.com
* Support: https://ubuntu.com/advantage
```

System information as of Mon Aug 5 03:21:53 PM UTC 2024

 System load:
 0.23388671875
 Processes:
 259

 Usage of /:
 37.4% of 18.01GB
 Users logged in:
 0

 Memory usage:
 3%
 IPv4 address for ens160: 192.168.78.129

 Swap usage:
 0%

Expanded Security Maintenance for Applications is not enabled.

171 updates can be applied immediately. 106 of these updates are standard security updates. To see these additional updates run: apt list --upgradable

Enable ESM Apps to receive additional future security updates. See https://ubuntu.com/esm or run: sudo pro status

Last login: Fri Oct 20 16:12:20 2023 from 192.168.139.1 vagrant@vagrant:~\$

Schritt 3: Erstellen Sie die Anwendung:

```
cd /vagrant/iox-multiarch-nginx-nyancat-sample/
chmod +x build
sh ./build
```

Nach Abschluss des Buildprozesses stehen Ihnen nun zwei IOx-Anwendungen zur Bereitstellung zur Verfügung (<u>"iox-amd64-nginx-nyancat-sample.tar.gz" für amd64 und "iox-arm64-nginx-nyancat-sample.tar.gz"</u> für Zielplattformen):

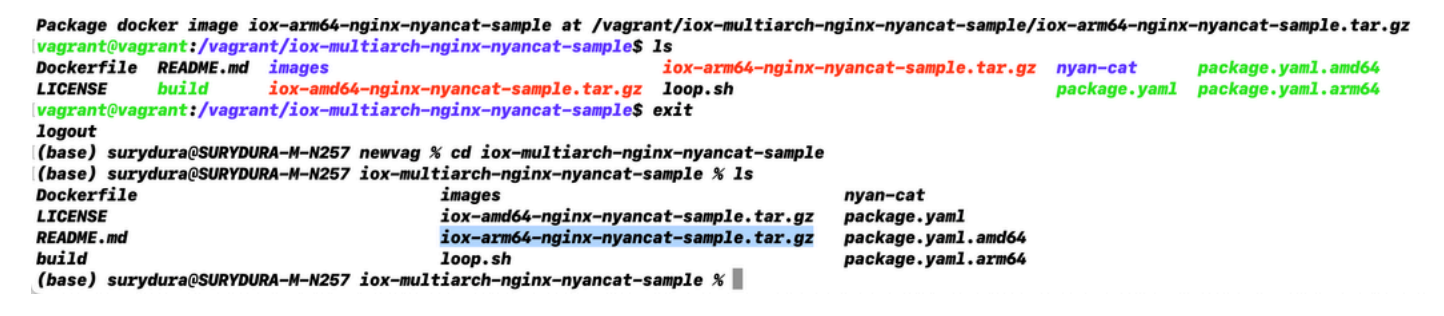

#### Bereitstellung der IOx-Anwendung

Schritt 1: Über die Webschnittstelle können Sie auf den IR1101 zugreifen:

| cisco                          |  |
|--------------------------------|--|
| LOGIN                          |  |
| Username                       |  |
| Password                       |  |
| Language: English   <u>日本語</u> |  |
| LOGIN NOW                      |  |
|                                |  |

affiliates in the United States and certain other countries. All third party trademarks are the property of their respective owners.

Schritt 2: Verwenden Sie das Konto mit der Berechtigung 15:

| Cisco IR1             | 101-K9                    |
|-----------------------|---------------------------|
| Q Search Menu Items   | Cellular                  |
| Dashboard             | Ethernet El               |
| Monitoring >          | ය.<br>Layer2              |
| Configuration >       | VLAN<br>VTP               |
| (أن) Administration > | Routing Protocols         |
| X Troubleshooting     | OSPF                      |
|                       | Static Routing            |
|                       | AAA                       |
|                       | ACL                       |
|                       | VPN                       |
|                       | Application Visibility    |
|                       | Custom Application<br>IOx |
|                       | Nethow                    |

Schritt 3: Verwenden Sie bei der IOx Local Manager-Anmeldung dasselbe Konto, um fortzufahren,

wie im Bild gezeigt:

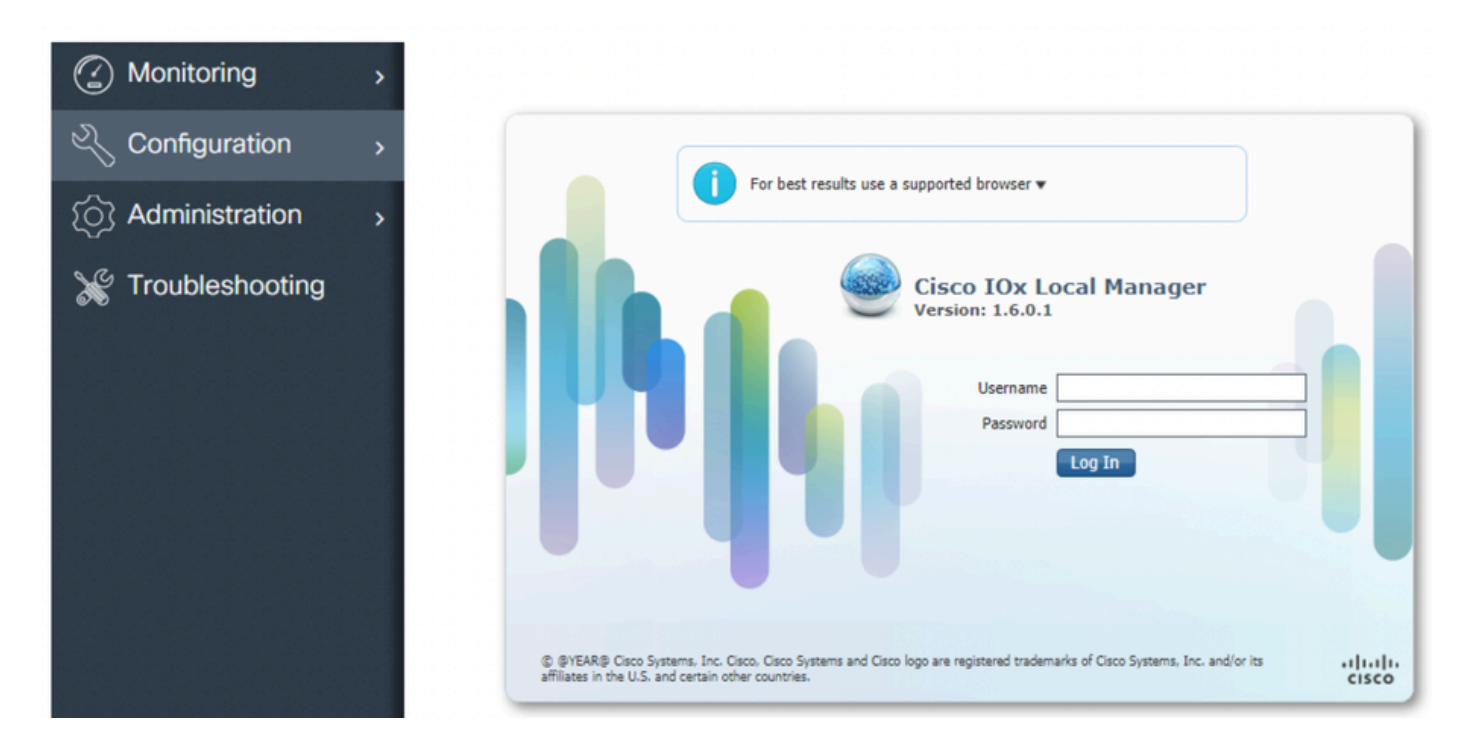

Schritt 4: Klicken Sie auf Add New (Neu hinzufügen), wählen Sie einen Namen für die IOx-Anwendung aus, und wählen Sie die Datei package.tar aus, die in Schritt 3 des Abschnitts Verfahren zum Einrichten einer Buildumgebung mit Vagrant erstellt wurde, wie im Bild gezeigt:

| cisco Cisco I | <b>Systems</b><br>Ox Local Manager |                                                                                                    |            |
|---------------|------------------------------------|----------------------------------------------------------------------------------------------------|------------|
| Applications  | System Info<br>Add New             | System Troubleshoot System Setting                                                                                      |            |
|               |                                    | Deploy application         Application Id:       iox_web         Select Application Archive       Choose File         O | ackage.tar |

Schritt 5: Sobald das Paket hochgeladen wurde, aktivieren Sie es wie im Bild gezeigt:

| Applications           | System Info         | System Troubleshoot | System Settin |
|------------------------|---------------------|---------------------|---------------|
| iox_web                |                     |                     | DEPLOYED      |
| simple docker we       | bserver for arm64v8 |                     |               |
| docker                 | VER                 | LSION<br>1.0        | c1.tiny       |
| Me <mark>mory</mark> * |                     |                     | 6.3%          |
| CPU *                  |                     |                     | 10.0%         |
|                        |                     |                     |               |

Schritt 6: Öffnen Sie auf der Registerkarte Resources die Schnittstelleneinstellung, um die feste IP-Adresse anzugeben, die Sie der App wie im Bild gezeigt zuweisen möchten:

| cisco Cisco I | <b>Systems</b><br>Ox Local Manager |                                                  |                               |                                               |
|---------------|------------------------------------|--------------------------------------------------|-------------------------------|-----------------------------------------------|
| Applications  | System Info System                 | Troubleshoot System Setting                      | iox_web                       |                                               |
| Resources     | App-info App-Config                | App-DataDir Logs                                 |                               |                                               |
| ▼ Resouces    |                                    |                                                  |                               |                                               |
| ▼ Resource    | Profile                            |                                                  | ▼ Network Con                 | nfiguration                                   |
| Profile:      | c1.tiny 🔻                          |                                                  | eth0                          | VPG0 VirtualPortGroup vi.   Interface Setting |
| CPU           | 100                                | Interface Setting                                |                               | ×                                             |
| Memory        | 32                                 | IPv4 Setting                                     |                               |                                               |
| Disk          | 10                                 | O Dynamic     Static                             |                               |                                               |
| Avail. CPU (c | pu-units) 1000 Avail. Memor        | IP/Mask       192.168.1.15       / 2         DNS | 4<br>Default<br>Gateway<br>OK | Cancel                                        |

Schritt 7. Klicken Sie auf OK und dann auf Aktivieren. Wenn die Aktion abgeschlossen ist, navigieren Sie zurück zur Hauptseite für den lokalen Manager (Schaltfläche "Anwendungen" im oberen Menü), und starten Sie die Anwendung wie in der Abbildung dargestellt:

| Applications      | System Info               | System Troubles | shoot S | ystem Setting | iox_web |
|-------------------|---------------------------|-----------------|---------|---------------|---------|
| iox_web           |                           |                 | ACTIV   | ATED          |         |
| simple docker wel | bserver for arm64v8<br>VI | RSION           | р       | ROFILE        |         |
| docker            |                           | 1.0             | 6       | c1.tiny       |         |
| count             |                           |                 | 10      | .570          |         |
| СРО 4             | _                         |                 | 10      | .0%           |         |
| b Church          | ( Dag                     | ctivato A       | Managa  |               |         |

Nachdem Sie diese Schritte durchgeführt haben, kann die Anwendung ausgeführt werden.

#### Fehlerbehebung

Um Probleme mit Ihrer Konfiguration zu beheben, überprüfen Sie die Protokolldatei, die Sie im Python-Skript mit einem lokalen Manager erstellen. Navigieren Sie zu Anwendungen, klicken Sie in der iox\_web-Anwendung auf Verwalten, und wählen Sie dann die Registerkarte Protokolle wie im Bild dargestellt aus:

|               | System Info | Syst    | em Trou | bleshoot         | System Setting | iox_web  |          |
|---------------|-------------|---------|---------|------------------|----------------|----------|----------|
| Resources     | App-info    | App-Cor | fig     | App-DataDir      | Logs           |          |          |
|               |             |         |         |                  |                |          |          |
| Log name      |             |         | Timesta | mp               |                | Log Size | Download |
| watchDog.log  |             |         | Wed Ma  | r 13 20:39:51 20 | 19             | 97       | download |
| webserver.log |             |         | Wed Ma  | r 13 20:41:33 20 | 19             | 39       | download |
| webserver.log |             |         | Wed Ma  | r 13 20:41:33 20 | 19             | 39       | downlo   |

#### Informationen zu dieser Übersetzung

Cisco hat dieses Dokument maschinell übersetzen und von einem menschlichen Übersetzer editieren und korrigieren lassen, um unseren Benutzern auf der ganzen Welt Support-Inhalte in ihrer eigenen Sprache zu bieten. Bitte beachten Sie, dass selbst die beste maschinelle Übersetzung nicht so genau ist wie eine von einem professionellen Übersetzer angefertigte. Cisco Systems, Inc. übernimmt keine Haftung für die Richtigkeit dieser Übersetzungen und empfiehlt, immer das englische Originaldokument (siehe bereitgestellter Link) heranzuziehen.